Como acessar o certificado de monitoria pelo SIPAC.

1- Acesse o site <u>https://sipac.sig.ufal.br/</u> e clique em "entrar no sistema".

| Universida            | de Federal de Alagoas                                  | Maceió, 10 de Março de 2021 |  |
|-----------------------|--------------------------------------------------------|-----------------------------|--|
| SIPA<br>Sistema li    | C<br>ntegrado de Patrimônio. Administração e Contratos | ENTRAR NO SISTEMA           |  |
| LICITAÇÕES            | Editais Recentes                                       | Comunicados                 |  |
| ATAS VIGENTES         |                                                        |                             |  |
| CONSULTAS             |                                                        |                             |  |
| MATERIAIS             |                                                        |                             |  |
| UNIDADES              |                                                        |                             |  |
| CONTRATOS             |                                                        |                             |  |
| DIÁRIAS               |                                                        |                             |  |
| TELEFONES             |                                                        |                             |  |
| EMITIR EXTRATO DIRF   | Place and a value advace addate an and means           |                             |  |
| BOLETINS DE SERVIÇO   | cique aqui e veja outros esnais em antiamento.         |                             |  |
| AUTENTICAR DOCUMENTOS |                                                        |                             |  |
| Assinantes Externos   |                                                        |                             |  |
| CERTIDÕES             |                                                        |                             |  |

2 – Insira seu login e senha (o mesmo do SIEWEB);

| UFAL - SIPAC - Sistema Integrado de Patrimônio, | Administração e Contratos                                                                      |                                   |  |
|-------------------------------------------------|------------------------------------------------------------------------------------------------|-----------------------------------|--|
| O sistema diferencia letras maiúsculas          | ATENÇÃOI<br>s de minúsculas APENAS na senha, portanto ela deve s<br>no cadastro.               | ier digitada da mesma maneira que |  |
| SIGAA<br>(Acadêmico)                            | SIPAC<br>(Administrativo)                                                                      | SIGRH<br>(Recursos Humanos)       |  |
| SIGAdmin<br>(Administração e Comunicação)       |                                                                                                |                                   |  |
| Entra                                           | Esqueceu a senha? Clique aqui para recuperá-la.<br>r no Sistema                                |                                   |  |
|                                                 | Usuário:<br>Senha:<br>Entrar                                                                   |                                   |  |
|                                                 | Servidor,<br>caso ainda não possua cadastro no SIPAC,<br>clique no link abaixo.<br>Cadastre-se |                                   |  |
|                                                 | caso ainda não possua cadastro no SIPAC,<br>clique no link abaixo.<br>Cadastre-se              |                                   |  |

3 – Quando entrar no sistema clique em Processos -> Consulta Pública de Processos

| or AE - or Ao - Sistema Integrado de Facilitonio, A     | Administração e contratos                              |                   |                                |
|---------------------------------------------------------|--------------------------------------------------------|-------------------|--------------------------------|
| CAMPUS ARAPIRACA (11.00.43.63)                          | Orçamento: 202                                         | 1 Modulos 🕥 Caixa | Postal Portal do Alterar Senha |
| Compra de Materiais Informacionais 🥔 Auxílio Financeiro | Processos 3 Restaurante                                | Consultas         |                                |
|                                                         | Assinar Documentos (0)<br>Consulta Pública de Processa | os                |                                |
| Não há notícias cadastradas.                            |                                                        |                   | Caixa Postal                   |
|                                                         |                                                        |                   | Trocar Foto                    |
|                                                         |                                                        |                   | Editar Perfil                  |
| Livros Solicitados                                      |                                                        |                   | Alterar Senha                  |
| Não Existem Livros                                      | solicitado uário.                                      |                   | DADOS DO DISCENTE              |
|                                                         |                                                        |                   |                                |
|                                                         |                                                        |                   |                                |
|                                                         |                                                        |                   |                                |
|                                                         |                                                        |                   |                                |
|                                                         |                                                        |                   |                                |

## 4 – Agora clique em Consultas -> Documentos -> Consulta Geral de Documentos

| $\leftarrow$ | $\rightarrow$         | C     |           | â sip    | ac.sig.ufal.br/si | pac/pr  | otocolo/me   | sa_virti | ial/lista.jsf    |            |                |         | \$                | ۵.  | 6      | <b>U</b> | ▦      | 6    | ) 🜏      | m /          | 6     | \$      | •                |        | 9                  | <b>C</b> * | 2       | 🧿 E      |
|--------------|-----------------------|-------|-----------|----------|-------------------|---------|--------------|----------|------------------|------------|----------------|---------|-------------------|-----|--------|----------|--------|------|----------|--------------|-------|---------|------------------|--------|--------------------|------------|---------|----------|
|              | Apps                  | 100+  | Gmail     | G htt    | tp://www.google   | ÷       | Library Gene | sis 🥵    | Simtools: a coll | ecti 🧯     | Sci-Hub: remo  | oving   | gw ComponentLibra | ry: | G Sist | ema de C | ontrol | ۹ł ا | Lista de | links ativo: | 6     | ) Oza   | ktas, Hald       | un M   | 3                  | omputati   | on with | t »      |
| UFA          | L - S                 | SIPA  | C - 1     | Sistema  | a Integrado de l  | Patrimo | ônio, Admin  | istraçã  | o e Contratos    |            |                |         |                   |     |        |          |        |      | ۸        | juda?        | Tempo | de Sess | <i>ão:</i> 01:30 |        |                    |            |         | SAIR     |
|              | <b>) FELI</b><br>MPUS | ARAP  | ALMEID    | A SILVA  | 63)               |         |              |          | Orçamento: :     | 2021       |                |         |                   |     |        |          |        |      |          | 🗿 Módulo:    |       | 🕲 a     | ixa Postal       | ~      | Portal do<br>Aluno |            | Altera  | r Senha  |
| - #          | Мо́р                  | ULO   | DE PR     | отосо    | LO 🗦 🖵 MESA       | VIRT    | UAL          |          |                  |            |                |         |                   |     |        |          |        |      |          |              |       |         |                  |        |                    |            |         |          |
| Des          | pacho                 | 5     | Consul    | tas      | Relatórios        |         |              |          |                  |            |                |         |                   |     |        |          |        |      |          |              |       |         |                  |        |                    |            |         |          |
|              | • • •                 |       |           | Despach  | os Pendentes de   | Autent  | ticação      |          |                  |            |                |         | 4                 |     |        |          |        |      |          |              |       | -       |                  |        |                    |            |         |          |
|              | м                     | ESP   | C         | Docume   | ntos              |         |              | •        | Consulta G       | eral de Do | ocumentos      | •       |                   |     |        |          |        |      |          |              |       |         | CONSUL           | TA GER | AL DE I            | ROCESS     | 05      | <u> </u> |
|              | c0                    | NCI   | F         | rocess   | os                |         |              | •        |                  |            |                |         |                   |     |        |          |        |      |          |              |       |         |                  |        |                    |            |         |          |
|              |                       | 1130  | N         | /lemoral | ndos              |         |              | -        |                  |            |                |         |                   |     |        |          |        |      |          |              |       |         |                  |        |                    |            |         |          |
|              | Pro                   | tocol | D:        |          | 2                 | 3065    | . 0          | /2       | 021 - 0          | (Format    | o: Radical.Núm | ero/Ano | - Dígitos) ?      |     |        |          |        |      |          |              |       |         |                  |        |                    |            |         |          |
|              | And                   |       |           |          |                   | 2021 ~  |              |          |                  |            |                |         |                   |     |        |          |        |      |          |              |       |         |                  |        |                    |            |         |          |
|              | Ass                   | unto  | do Proc   | esso:    |                   |         |              |          |                  |            |                |         |                   |     |        |          |        |      |          |              |       |         |                  |        |                    |            |         |          |
|              | Ass                   | unto  | Detalha   | ado:     |                   |         |              |          |                  |            |                |         |                   |     |        |          |        |      |          |              |       |         |                  |        |                    |            |         |          |
|              | Nat                   | urez  | a do Pro  | cesso:   |                   | - SELE  | CIONE ¥      |          |                  |            |                |         |                   |     |        |          |        |      |          |              |       |         |                  |        |                    |            |         |          |
|              | Uni                   | dade  | Origem    | 10       |                   |         |              |          |                  |            |                |         |                   |     |        |          |        |      |          |              |       |         |                  |        |                    |            |         |          |
|              | Per                   | íodo  | de Cada   | astro:   |                   |         |              |          |                  |            |                |         |                   |     |        |          |        |      |          |              |       |         |                  |        |                    |            |         |          |
|              | Situ                  | Jação |           |          |                   | - SELE  | CIONE        |          |                  |            | ~              |         |                   |     |        |          |        |      |          |              |       |         |                  |        |                    |            |         |          |
|              | Pro                   | cesso | is Eletró | ônicos:  | (                 | ) Sim   | ● Não        |          |                  |            |                |         |                   |     |        |          |        |      |          |              |       |         |                  |        |                    |            |         |          |
| Ð            | Ma                    | is C  | pçõe      | es de    | Consulta          |         |              |          |                  |            |                |         |                   |     |        |          |        |      |          |              |       |         |                  |        |                    |            |         |          |

Insira o número do documento que você recebeu por e-mail no Protocolo e clique em buscar no final da página:
sipac.sig.ufal.br/sipac/protocolo/mesa.virtual/lista.jsf

| UFAL -  | SIPAC - Sistema Integrado de Pat              | rimônio, Administração e Contratos Ajuda? Tempo de Sessão: 01:29 SAII                                           |
|---------|-----------------------------------------------|----------------------------------------------------------------------------------------------------|
|         | LYPE ALMEIDA SILVA<br>ARAPIRACA (11.00.43.63) | Orçamento: 2021 🞯 Hódulos 👘 Caixa Postal 🛫 Portal do 📌 Alterar Senha                                            |
| Sist.   | DE PROTOCOLOS > CONSULTA DE D                 | OCUMENTOS                                                                                                    |
| Nessa p | ágina é possível realizar a consulta de do    | cumentos cadastrados no sistema. Abaixo são apresentados filtros que podem ser utilizados para o refinamento da |
| Sua con | suita                                         |                                                                                                    |
|         |                                               | CONSULTA DE DOCUMENTOS                                                                                          |
|         | Protocolo:                                    | 23065 . 005249 / 2021 - 26 [Form                                                                                |
|         |                                               | (Caso não saiba os digitos verificadores, informe 93)                                                           |
|         | Código de Barras:                             |                                                                                                    |
|         | Origem:                                       | ● Interna ○ Externa                                                                                             |
|         | Identificador:                                |                                                                                                    |
|         | Número:                                       |                                                                                                    |
|         | Ano do Documento:                             | 2021                                                                                                    |
|         | Assunto do Documento:                         |                                                                                                    |
|         | Assunto Detalhado:                            |                                                                                                    |
|         | Tipo do Documento:                            | SELECIONE V                                                                                                    |
|         | Unidade de Origem:                            |                                                                                                    |
|         | Óraño Esterno de Origemi                      |                                                                                                    |
|         | Uludo Externo de Ordeni.                      |                                                                                                    |

6 – Após clicar em buscar irá aparecer o documento, agora clique em visualizar documento que seu certificado poderá ser impresso.

|   | OPÇ                  | DES DE VISUALIZAÇÃO            |                      |                                                                                |                 |             |   |   |    |
|---|----------------------|--------------------------------|----------------------|--------------------------------------------------------------------------------|-----------------|-------------|---|---|----|
|   | Form                 | nato de Impressão              |                      |                                                                                |                 |             |   |   |    |
|   |                      |                                | Busc                 | ar Cancelar                                                                    |                 |             |   |   |    |
| 8 |                      | : Visualizar Documento         | S: Exibir Detalhe    | s 🚨: Visualizar Leituras                                                       | 🍰: Visualizar I | nteressados |   |   |    |
|   |                      |                                | DOCUMENTO            | s Encontrados (1)                                                              |                 |             | _ |   |    |
| 1 | Protocolo            | Identificador N                | úmero Ano            | Data de Cadastro                                                               | Natureza        | Leituras    |   |   |    |
| 1 |                      |                                | 69 2021              | 10/03/2021 10:47                                                               | OSTENSIVO       | 1           |   |   |    |
|   |                      | Origem: PRO-REITORIA DE GRAD   | DUACAO (11.00.43.05) | Destino Atual: COORDENADORIA DE DESENVOLVIMENTO<br>PEDAGOGICO (11.00.43.05.07) |                 |             |   |   |    |
|   | 23065.005249/2021-26 | Tipo do Documento: CERTIFICADO |                      |                                                                                |                 |             |   | 9 | ۵. |
|   |                      | Assunto Detalhado: CERTIFICAD  | O - TESTE FINAL 02   |                                                                                |                 |             |   |   |    |
|   |                      | Observação:                    |                      |                                                                                |                 |             |   |   |    |